## E-Service อยู่ที่หน้าเว็ปไซต์หลัก

## https://www.pekyai.org/index.php

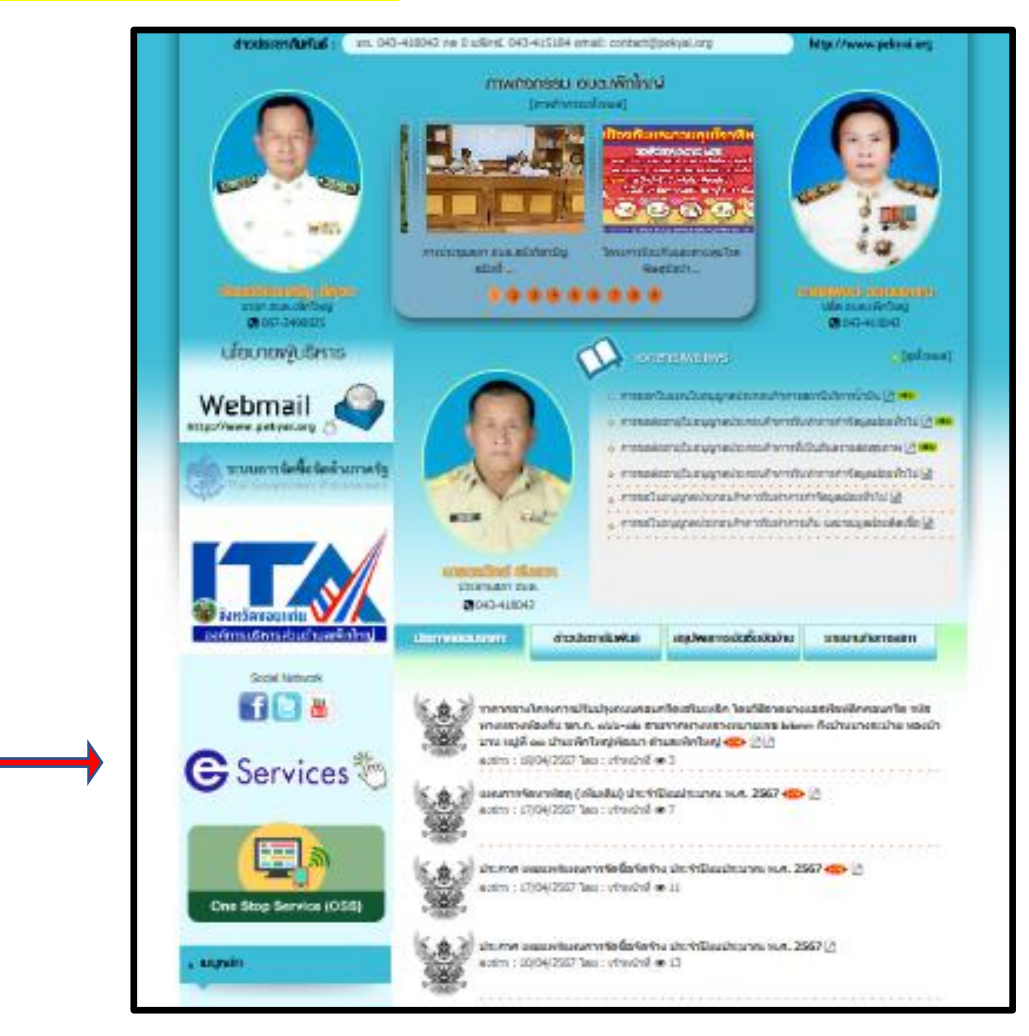

## <u>วิธีการใช้งานระบบการให้บริการ E – Services</u>

## การเข้าสู่หน้าเว็บไซต์ E - Services

๑. เปิดโปรแกรม browser

๒. พิมพ์ ชื่อหน่วยงาน หรือ URL ของเว็บไซต์หน่วยงาน www.pekyai.org และคลิก Enter จะปรากฏ หน้าหลักของเว็บไซต์

| × 💿 องค์การบริหารส่วนต่ำบ | ลเพ็กใหญ่ (อะ × 🧿 แต้ง           | ปใหม่                                                                                                    |                                                                                                    |                                                                                                    |     |                |
|---------------------------|----------------------------------|----------------------------------------------------------------------------------------------------|----------------------------------------------------------------------------------------------------|----------------------------------------------------------------------------------------------------|-----|----------------|
| 2. pekyai.org/index.php   |                                  |                                                                                                    |                                                                                                    |                                                                                                    | ٩ ٢ | <del>ک</del> ک |
| Tube 🔀 Maps               |                                  |                                                                                                    |                                                                                                    |                                                                                                    |     |                |
|                           |                                  |                                                                                                    |                                                                                                    |                                                                                                    |     |                |
|                           |                                  | An and a second and a second an | arende sea and a sea and a |                                                                                                    |     |                |
|                           | Webmail<br>http://www.gatyal.org |                                                                                                    | <ul> <li>การออกไปแห่งประมุญาคประคบป</li> <li>การบอคออานุโปอยุญาคประคบป</li> <li>การบอคออานุโปอยุญาคประคบป</li> <li>การบอคออานุโปอยุญาคประคบป</li> <li>การบอคออานุโปอยุญาคประคบป</li> <li>การบอคออานุโปอยุญาคประคบป</li> <li>การบอโปอยุญาคประคบประการป</li> </ul>                                                                                                    | ก็จะกระอาร์ไปการนำมัน () (**)<br>จากรับมาโครารกำจัญละไม่เก่าไป () (**)<br>จากรับไปนาโครารสามสามาก () (**)<br>จากรับไปนาโครารสามสะมอกไป ()<br>เปราการกับ และของสมอร์ไป ()<br>เปราการกับ และของสมอร์ไอน์ () |     |                |

๓. แบนเนอร์ E-Service จะอยู่บริเวณหน้าหลักของเว็บไซต์ด้านซ้ายมือ ของหน้าเว็บไซต์

๔. คลิกที่ "E-Service"

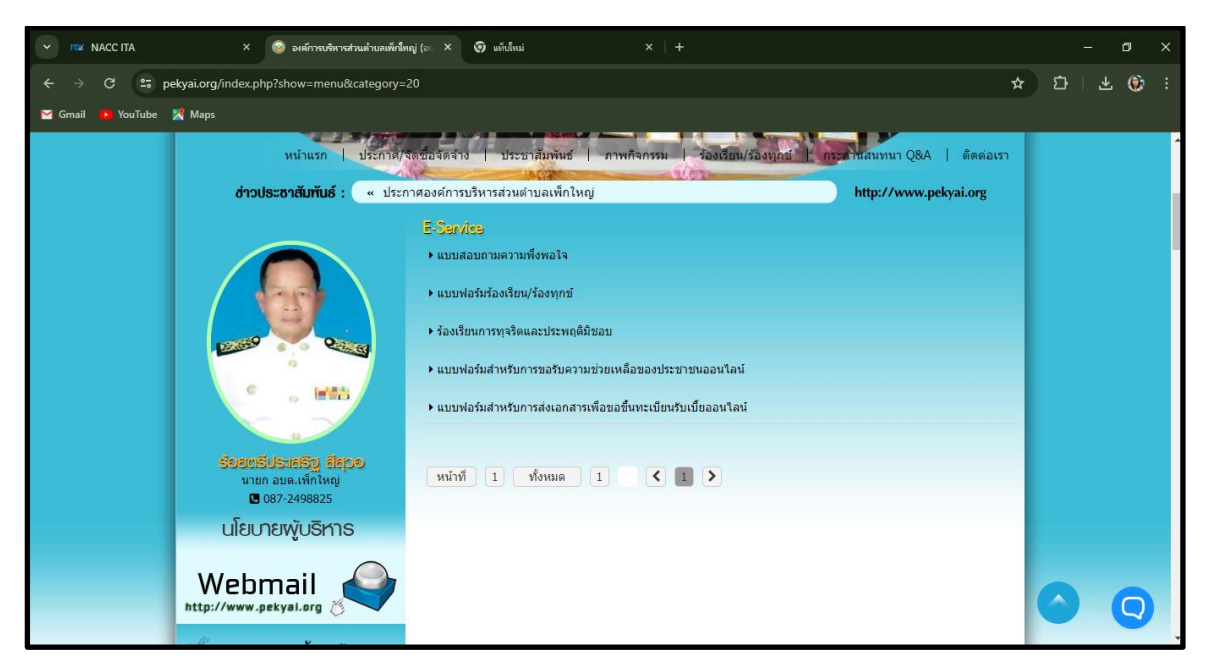

 ๕. เมื่อคลิกเรียบร้อยแล้ว จะปรากฏหน้าบริการ E-Service "ระบบยื่นคำร้องขอรับบริการออนไลน์" เพื่อ ลงทะเบียนใช้บริการ และกรอกข้อมูลให้ครบถ้วนตามแบบฟอร์ม เมื่อกรอก ข้อมูลครบถ้วนเรียบร้อยแล้ว กด "ส่ง"

| การขอรับ<br>ออนไลน์<br><sup>ข้อมูลชื่อ-นามสกุล</sup>      | ปความช่วยเห<br>เบอร์โทรศัพท์ อิเมล มีประโ                         | เลือของประ<br><sup>ยชน์สาหรับการติดตอกอ</sup> | ร้ <b>บำบ่น</b><br>ถับเพื่อขอข้อมูลเพิ่มเติม |
|-----------------------------------------------------------|-------------------------------------------------------------------|-----------------------------------------------|----------------------------------------------|
| anothai.aomyim(<br>ระบบจะบันทึกข้อแ<br>* ระบุว่าเป็นคำถาม | ogmail.com สลับบัญขึ<br>ละรูปภาพที่เปื้อมโยงกับบัญขึ<br>ที่จำเป็น | i Google เมื่อคุณอัปโหล                       | 🙆                                            |
| <b>ประเภทการช่วยเ</b><br>เลือก                            | หลือ *                                                            | *                                             |                                              |
| ชื่อ นามสุกล ผู้ขอ<br>คำตอบของคุณ                         | รับความช่วยเหลือ *                                                |                                               |                                              |
| <b>เบอร์โทรศัพท์ผู</b><br>ค่าตอบของคุณ                    | ัขอรับความช่วยเหลือ *                                             |                                               |                                              |
| อ <b>ีเมลผู้ขอรับคว</b><br>ค่าดอบของคุณ                   | ามช่วยเหลือ *                                                     |                                               |                                              |
| รายละเอียดการ<br>ค่าตอบของคุณ                             | ขอความช่วยเหลือ *                                                 |                                               |                                              |
| แนบไฟล์เอกสา<br>๕ เพิ่มไฟล์                               | รหลักฐานที่เกี่ยวข้อง (สูงสุ                                      | ดจำนวน 5 ไฟล์)                                |                                              |
| ส่ง                                                       | Ie ฟลรับ                                                          |                                               | ล้างแบบฟอร์ม                                 |

๖. เจ้าหน้าที่จะได้รับข้อมูลของท่าน และดำเนินการตรวจสอบข้อมูลรายละเอียด ผ่านระบบของ
 หน่วยงาน พร้อมดำเนินการ ปริ้นแบบคำขอรับบริการออนไลน์ เสนอผู้บริหาร พิจารณาอนุมัติ/ไม่อนุมัติ
 และเมื่อผู้บริหารได้พิจารณาแล้ว เจ้าหน้าที่จะแจ้งผลการพิจารณาให้ท่านทราบ ผ่านช่องทางการติดต่อที่
 ท่านได้ระบุโดยเร็ว พร้อมดำเนินการในส่วนที่เกี่ยวข้องต่อไป